## ランチョンセミナー申込手順書 (ONLINE CONFユーザー登録、ランチョンセミナー申込)

#### ◆まずは事前に参加登録をお願いします

大会の事前参加登録は『RacNe(ラクネ)』を使用します。

非会員は『RacNe(ラクネ)』にシステムユーザ登録をしていただくことで事前参加登録が可能となります。

### ◆ランチョン申込方法

<mark>ランチョンセミナーは大会webアプリ"ONLINE CONF(オンラインコンフ)"から事前申し込みをお願いします。</mark> 大会の事前参加登録の支払い完了後に『RacNe(ラクネ)』から発行される受付票のプラットフォームURLから アドレス登録を行い、本手順書にしたがって申込を完了させてください。

※ただし、登壇者(座長、演者、発表者)は8月24日のメールの案内にしたがって登録をお願いします。

迷惑メールに振り分けられてる可能性もありますのでご確認をお願いします。

### ◆RacNeから参加登録された方は受付票を、登壇者の方は事前に案内されたメールをご用意ください。

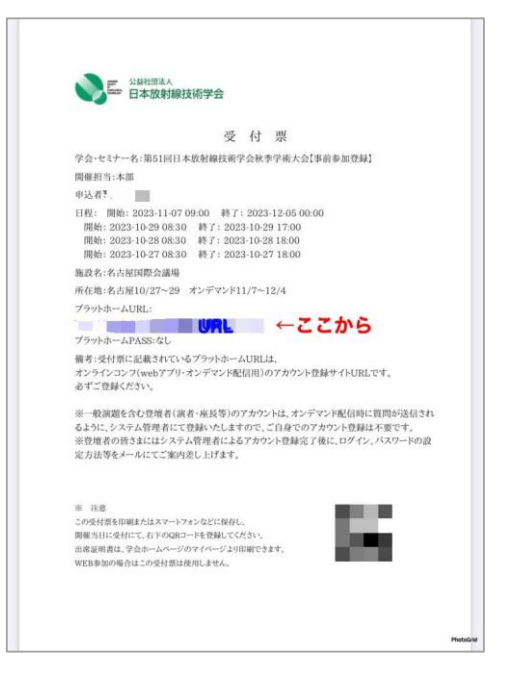

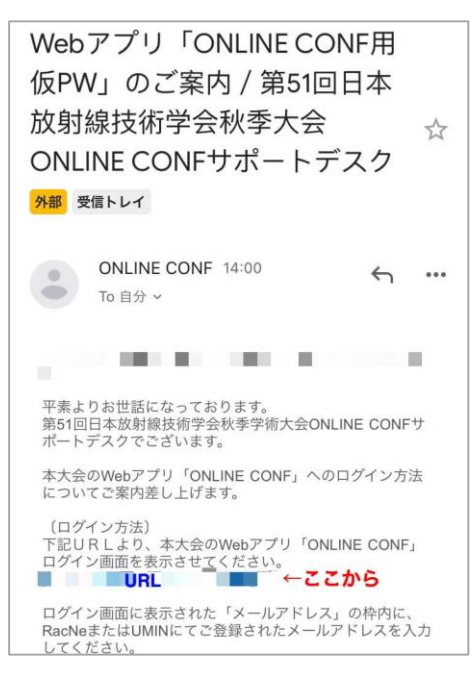

- ◆手順書の目次(次ページから実際の画面にそってご説明いたします)
- 1. 【ユーザー登録】 RacNeにて大会へ参加登録、参加費支払い後に発行される秋季学術大会の 「受付票」に記載されているURLをクリックします。

表示された画面のメールアドレス入力欄にメールアドレスを入力し送信します。

- 2. 【ユーザー登録】 support@gakkai.onlineから届くメールのURLをクリックし本登録に進む。
- 【ユーザー登録】ユーザー情報を入力項目に従って入力したら「確認する」ボタンを押して確認ページへ。 確認ページで入力内容をご確認のうえ、問題なければ「登録する」ボタンをクリックし登録します。
   ※ユーザー登録内容は学会終了まで「プロフィール編集」からいつでも編集可能です。
- 4. 【ユーザー登録】 ユーザー登録が完了したらシステムヘログインします。
- 5. 【申し込みの選択】ホーム画面から申し込みたい内容を選択します。
- 6. 【ランチョンセミナーの申込】参加するセミナーを選択し、申し込みをします。

### ユーザー登録手順

 RacNeに参加登録、参加費支払い後に発行される秋季学術大会の 「受付票」に記載されているURLをクリックします。 表示された画面のメールアドレス入力欄にメールアドレスを入力し送信します。

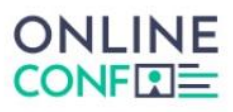

#### メールアドレス登録

| 入力されたメールアドレスに本登録ページのURLが記載されたメールを送信します。<br>迷惑メール設定をしている場合はsupport@gakkai.onlineからのメールを許可してください。                                                                                                    |
|----------------------------------------------------------------------------------------------------|
| 【座長・演者の皆さまへ】<br>システム側にてUMIN登録時、またはASCOSO登録時のメールアドレスにて代理登録を行っておりますため<br>新規アカウントの登録は不要です。(新規のアカウントの作成はご遠慮ください。)<br>8月24日(木)配信の下記の件名のメールを確認の上、登録を行ってください。<br>件名:Webアプリ「ONLINE CONF用仮PW」のご案内/第51回日本放射線技術学会秋季大会ONLINE CONFサポートデスク<br>メールアドレス 変質 |
| xxxxxx@xxxxxxxx                                                                                                    |
| 登録を進める                                                                                                    |
| 登録後5分経っても返信がない場合は、別のメールアドレスをお試しください。(Gmailアカウントの作成方法は <u>こちら</u> )<br>一部のドメインでは、ファイアウォールの影響でメールを受信できない場合があります。ご所属先のシステム相当者にご道                                                                                                    |

ー部のドメインでは、ファイアウォールの影響でメールを受信できない場合があります。ご所属先のシステム担当者にご連絡 いただき、@gakkai.onlineのドメインからの受信を許可いただくよう設定いただいてください。 それでも問題が解決しない場合は、お手数ですがヘルプセンターonline-conf@agri-smile.comまでお問い合わせください。

### 2. support@gakkai.onlineより届くメール内のURLをクリックし、本登録に進む。

※迷惑メール設定をしている場合はsupport@gakkai.onlineからのメールを許可してください。
※Gmailをご利用の場合「プロモーション」に振り分けられる可能性がございますのでご確認ください。

**ONLINE CONF Support Desk** 

【ONLINE CONF】Email Address Verification > 図信トレイ× ₽, 13:09 (19 分前) 🔗 🕁 Support : 5 To自分 マ Email Address Verification メールアドレスを確認して利用を開始 .com Confirm your email address and proceed registration by accessing the URL below. メールアドレスが正しく登録されていることを確認して、以下のURLにアクセスして本登録にお進みください。 https://jsbt2023.gakkai.online/signup/bdb69f21-1793-4c07-a613-8acat6ac1604 このメールに心当たりがない場合、このメールを破棄してください。 Please delete this email, if you were not aware that you were going to receive it. URLをクリック 第10回日本ボツリヌス治療学会学術大会 https://jsbt2023.gakkai.online/

※画像はイメージです。

### ユーザー登録手順

3. ユーザー情報を入力項目に従って入力し「確認する」ボタンを押す。

※ユーザー登録内容は学会終了までプロフィールの編集」からいつでも編集可能です。

|          | プロフィール写真                                            |                                                  |                  |
|----------|-----------------------------------------------------|--------------------------------------------------|------------------|
| 他参加者に公開さ | れる名前です。                                             |                                                  |                  |
|          |                                                     | 5-3E10                                           |                  |
|          | 基本情報                                                |                                                  |                  |
|          | お名前(姓) 必須 お名前(ミドルネーム)                               | お名前(名) _ 必須                                      |                  |
|          |                                                     |                                                  |                  |
|          | x-117FLZ                                            |                                                  |                  |
|          | 電話番号                                                |                                                  |                  |
|          | バスワード (英数字8文字以上) <u>参加</u><br>※任意のバスワードをご設定ください。    | コグイン時に使用するパスワード <sup>・</sup><br>空えておくなどして、お忘れになら | です。<br>ないように     |
|          |                                                     | ご注意ください。                                         |                  |
|          | パスワード(確認用) 🛛 🕉 須                                    |                                                  |                  |
|          |                                                     |                                                  |                  |
|          | 所属団体等                                               |                                                  |                  |
|          | 所属団体種別 必須                                           |                                                  |                  |
|          | 選択してください                                            | 所属については、                                         | <b>*</b> +       |
|          | 所属団体名 必須                                            | 他参加者に公開される情報                                     | ( ( 9 .          |
|          | 所属团体名                                               |                                                  |                  |
|          | 部署・研究室名 必須                                          |                                                  |                  |
|          | 000研究科 XXX研究室 等                                     |                                                  |                  |
|          | 和III 2238                                           |                                                  |                  |
|          |                                                     |                                                  |                  |
|          | 利用規約とプライバシーポリシー                                     |                                                  |                  |
|          | <u>利用規約(日本語)</u><br><u>Terms of Service(EN)</u>     |                                                  |                  |
|          | 利用規約を読んだ上で同意します。                                    | 入力完了したら確認す                                       | るボタンから           |
|          | <u>プライバシーポリシー(日本語)</u><br><u>Privacy Policy(EN)</u> | 確認ページ~                                           | No.              |
|          | プライバシーポリシーを読んだ上で同意します。                              | $\backslash$                                     |                  |
|          |                                                     | es                                               | 373> ※画像はイメージです。 |

3. 確認ページをご確認のうえ問題無ければ、ボタンをクリックし送信します。

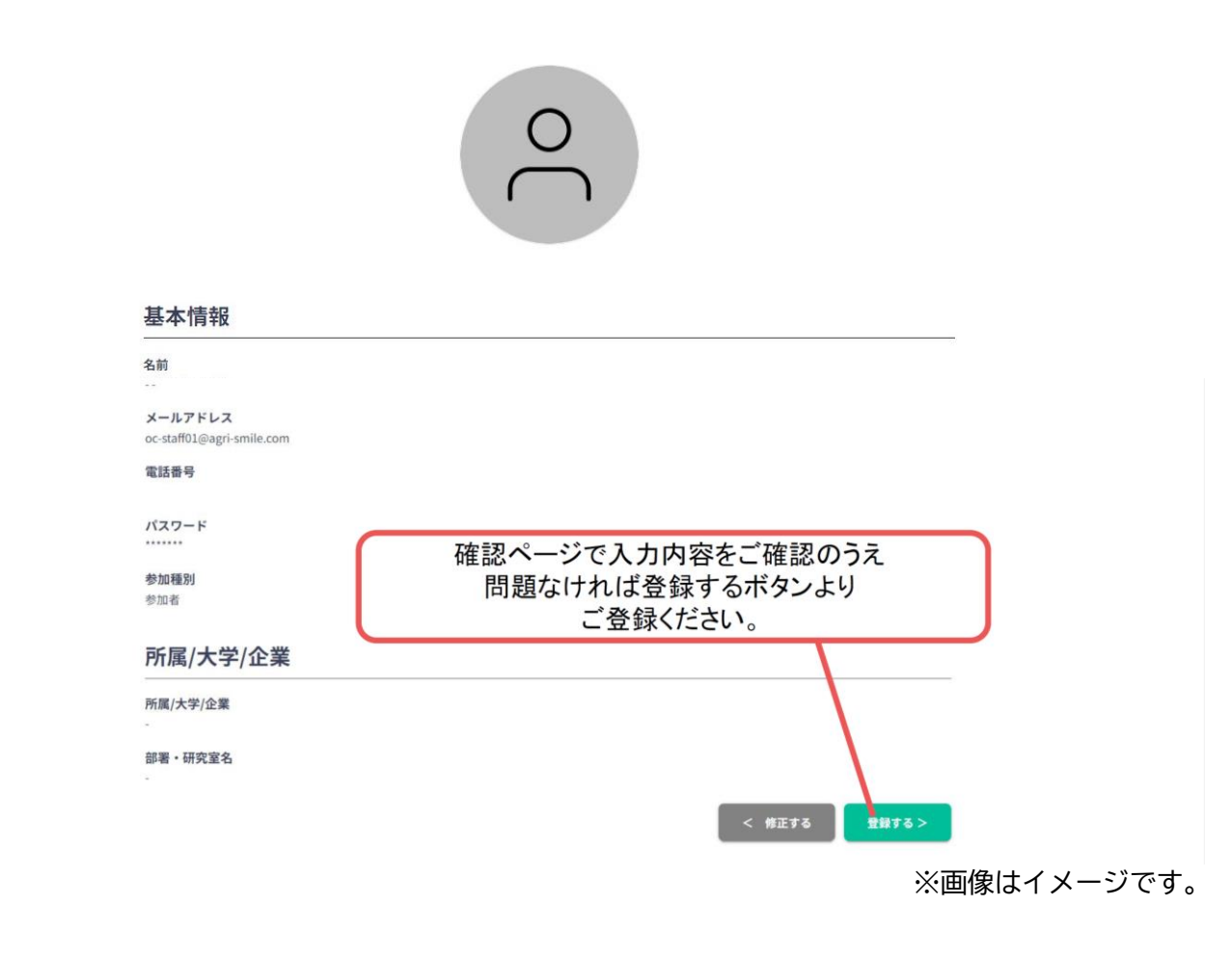

4. ユーザー登録が完了します。ログインボタンをクリックするとHOME画面へ移行します。

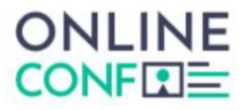

ユーザー登録が完了しました

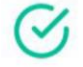

ご登録のメールアドレスにユーザー登録完了メールを送信しました。 届かない場合は、迷惑メールフォルダ等を確認して いただくようお願いします

> もし届かない場合は、エラーの可能性がありますので お手数ですが、再度ご登録をお願いします

> > ログイン

ログインボタンをクリック

※画像はイメージです。

申し込みの選択

5. ホーム画面から申し込みしたい内容を選択します。

| ONLINE                    | 第51回日本放射線技術学会秋季学術大会 | <ul> <li>・1 人がオンライン</li> </ul> |
|---------------------------|---------------------|--------------------------------|
| ()<br>⊕<br>⇒-⊥<br>₹==3710 | 第51回日本放射線技術学会秋季学術大  |                                |
|                           | 全体アナウンスお知らせ         |                                |
|                           | お知らせはありません          |                                |
|                           |                     |                                |
|                           |                     |                                |
|                           | 発表やプロフィールを登録する      |                                |
|                           | ペープロフィールの編集         |                                |
|                           | その他                 |                                |
|                           | 速 額収書の発行            | <b>必</b> 情報交換会申込               |

# ランチョンセミナーの申し込み

6. 参加するセミナーを選択し、申し込みに進む

| ンチョンセミナー甲込み          |                                                                                                    |                                           |
|----------------------|----------------------------------------------------------------------------------------------------|-------------------------------------------|
|                      | <ul> <li>1.501 『CT/MRIの進化:最新技術と臨床応用の可能性と挑戦;</li> </ul>                                                             |                                           |
|                      | Atta GEヘルスケア・ジャパン株式会社                                                                                              |                                           |
|                      | ▲4 第3会場 国際会議室 3号能注                                                                                                 |                                           |
|                      | ## 寺田 理希 (樹田市立総合病院 放射線診断技術科)                                                                                       |                                           |
|                      | ulti 信太郎(神戸大学臣学部州属商務)医療技術部(及射線部門)<br>「題原MRNにおける最新ジフトウェアMR30の活用法)                                                   | 参加するセミナーを                                 |
|                      | 王៍封 利治 (国立大学法人東海国立大学復補 改造大学医学証明論廃廃 放射線証)<br>「Revolution Apex EBiteとともに歩む一つ元の未来 - Lead CT new and into the future-」 | 選択してください                                  |
|                      | O LS02 「DRLs2026における血管造影検査と核医学検査の線量管理のポイント(仮)。                                                                     |                                           |
|                      | ▲115 バイエル薬品株式会社                                                                                                    |                                           |
|                      | 63種 第4会場 会議至431+432 4号館3F                                                                                          |                                           |
|                      | 4.6 经并治昌(名古屋市立大学病院診療技術部放射輸技術科技術長)                                                                                  |                                           |
|                      | 大事 充沛 (愛知原料大学病院 中央放射線部 主任)<br>「未定」                                                                                 |                                           |
|                      | 第4 市川肇(量備市民卓前)放射線技術室室長補償)<br>「未定」                                                                                  |                                           |
|                      | Miles 1770/02-554-90870 5-554                                                                                      | 「甲し込む」をクリック                               |
|                      | 1000112039232-mailes 02.00                                                                                         | ※申し込んだ内容は変更できません                          |
|                      |                                                                                                    |                                           |
|                      | ·····································                                                                              |                                           |
|                      | 49 J                                                                                                    |                                           |
|                      | 「「「「「「」」の「「「」」の「「」」の「「」」の「「」」の「「」」の「「」                                                                             |                                           |
|                      | 第7<br>電気期(株式会社最津製作所)<br>「素和展像範疇SCORE PRO Advanceとデバイス確認範囲DeEP」                                                     |                                           |
|                      | 大森正司(さいたま赤十字病院)                                                                                                    |                                           |
| 月29日 (日) 12:00~12:50 | CCVセンターにおける検査の効率化~」                                                                                                | gakkai.online の内容                         |
| 5週]<br>5.弁当のご提供あり]   | The second second second second second second second second second second second second second second second se    | galationine of 11                         |
|                      | O LS13 「転アミロイドPEIT スーシングの導入に向けたロードマップと機能保密」                                                                        | お申込み後の修正はできませんが、よろしいですか?                  |
|                      |                                                                                                    |                                           |
|                      | 822mm million 234 2 19 203                                                                                         |                                           |
|                      |                                                                                                    | OK =++>セル                                 |
|                      | 成個 2章 (他出版科大学時候 版明解集)<br>「未定」                                                                                      |                                           |
|                      | ○ 1514 「ワークステーションで変わる画像診断!臨床に設立つ最新トピック」                                                                            |                                           |
|                      | 血tta         ザイオソフト株式会社/アミン株式会社                                                                                    | - ポップアップが表示されるので                          |
|                      | ▲編 第6会場 会議室232+233 2号館3F                                                                                           | (1) / / / / / / / / / / / / / / / / / / / |
|                      | 本株一也(名古屋市立大学医学部附属みどり市民病院 放射線技術科)                                                                                   |                                           |
|                      | 奥村 秀一郎 (请生金用本病院 中央放射線部)                                                                                            |                                           |
|                      | 「未定」                                                                                                    |                                           |
|                      | xe 加維 仙西 (橫浜市立大学 放射線影振学)<br>「未定」                                                                                   |                                           |
|                      |                                                                                                    |                                           |
|                      |                                                                                                    |                                           |
|                      |                                                                                                    | ※ 画像はイメージで                                |